## (a) For Mr. Accounting

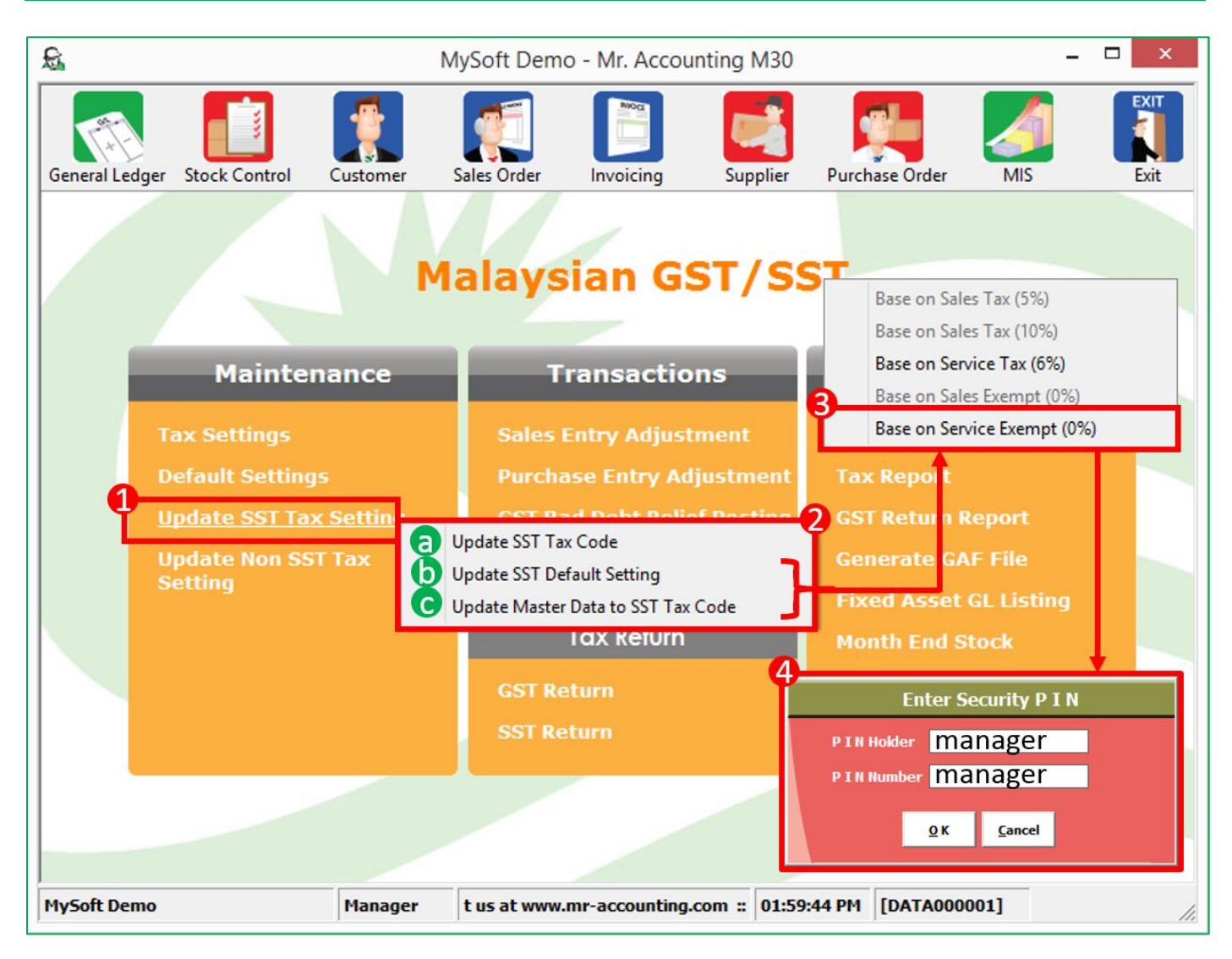

- 1. Please go to the Tax Module, then click Update Update SST Tax Settings.
- 2. Please click and update each of the settings:
  - (a) Update SST Tax Code
  - (b) Update SST Default Setting
  - (c) Update Stock Data to SST Tax Code
- 3. Please update the Steps 2 (b) & (c) to base on Service Exempt (0%).
- 4. A Security PIN window will pop out for the Steps 2 (b) & (c), kindly enter the following details then click OK.

## <u>Default</u>

PIN Holder: manager PIN Number: manager (no case sensitive for both)

## Note

If you had changed the Security PIN before, kindly enter your new Security PIN.